Данное устройство предназначено для получения значений массы каждой тележки вагона по отдельности и суммирования результата для измерения массы вагона целиком.

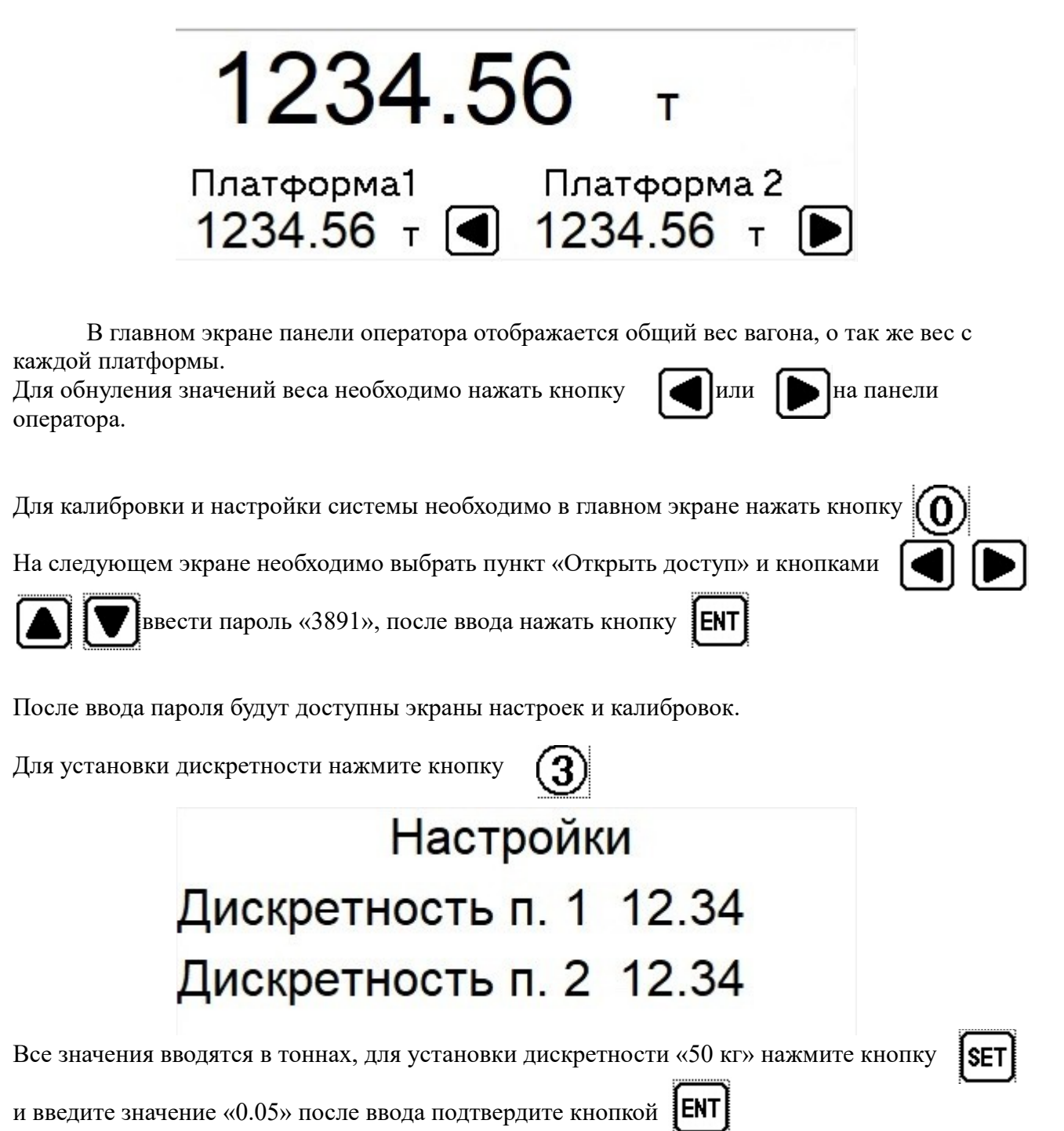

В данном устройстве калибровка рассматривается как калибровка двух независимых весовых платформ.

Для калибровки весовой платформы 1 необходимо в главном экране нажать кнопку

Для калибровки весовой платформы 2 необходимо в главном экране нажать кнопку

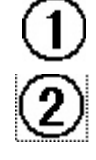

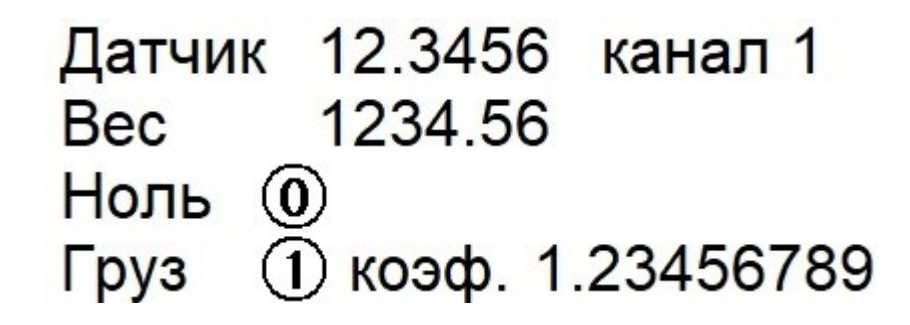

После входа в экран калибровки необходимо нажать кнопку **SET**и установить массу калибровочного груза (масса устанавливается в тоннах), после ввода нажать

(1)

кнопку

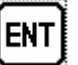

Для калибровки нуля (при ненагруженной платформе) нажать кнопку **О** далее следует установить на платформу калибровочный груз и нажать кнопку

После этого калибровка будет завершена.

Калибровка второй платформы производится аналогично.

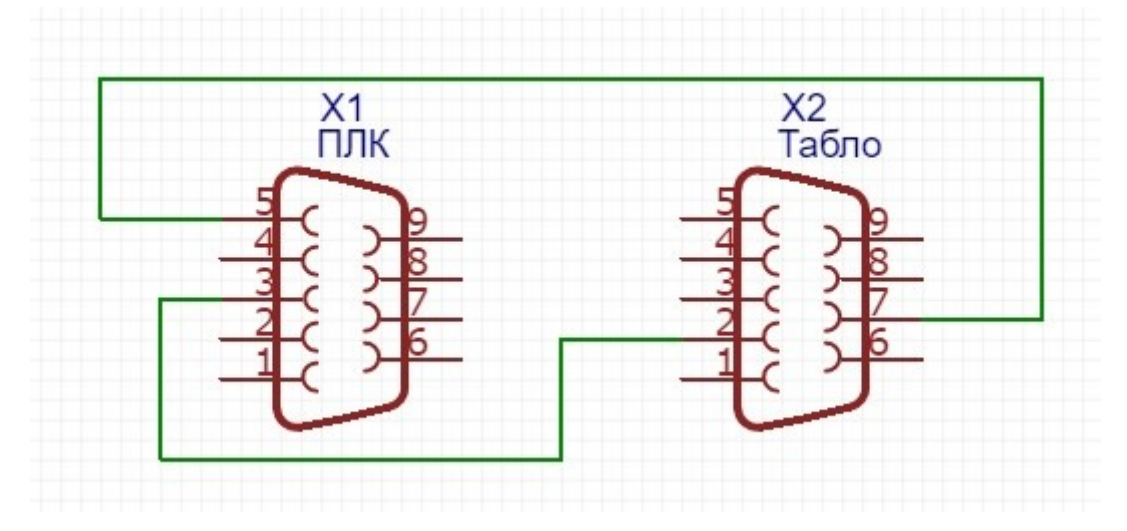

Схема переходника для подключения выносного табло.

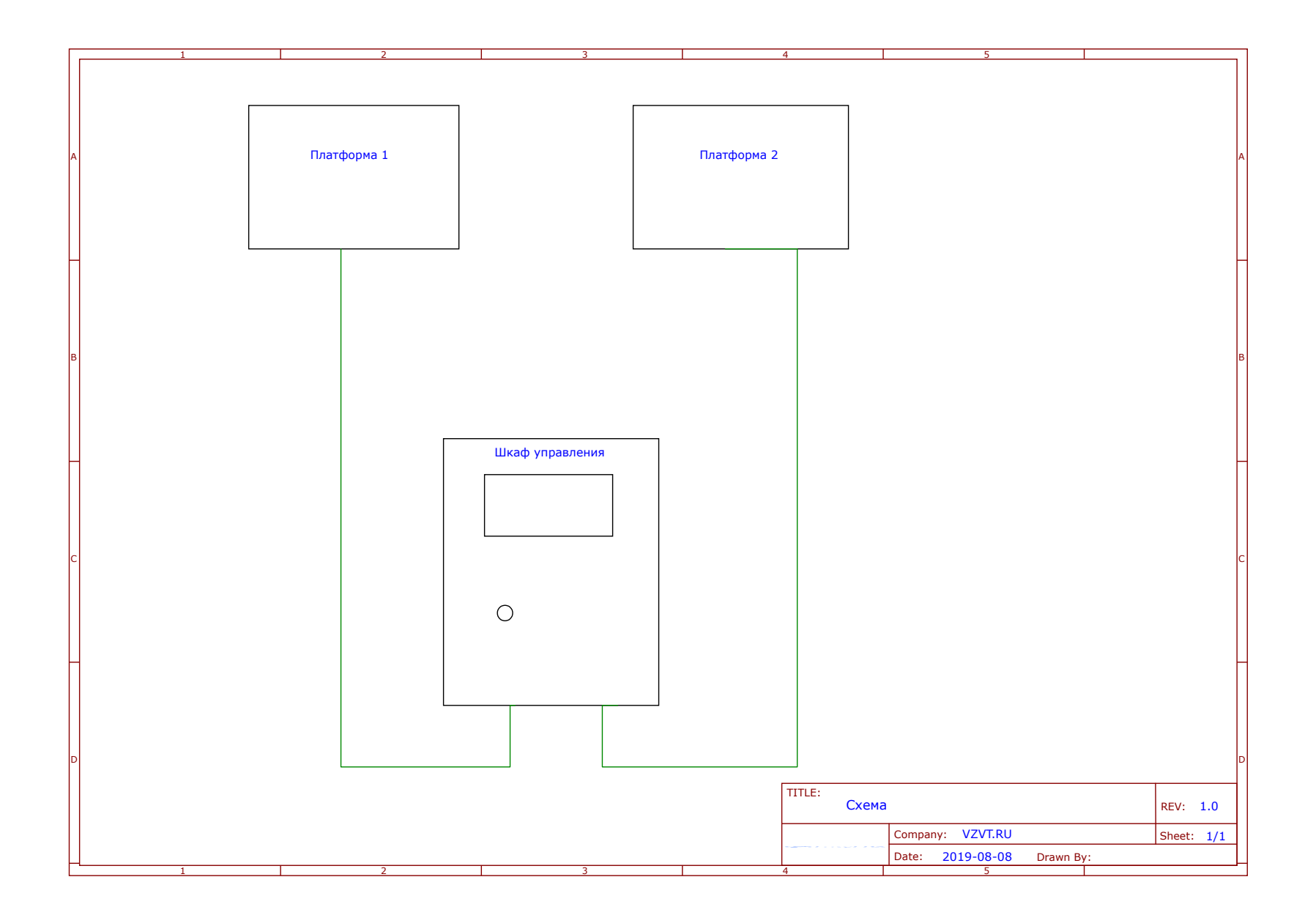